## 1. Connexion à Moodle

Pour vous connecter au Moodle du Gymnase de Burier, saisissez l'adresse suivante dans un navigateur de votre choix :

moodle.burier.ch

Cliquez sur le lien Connexion en haut à droite.

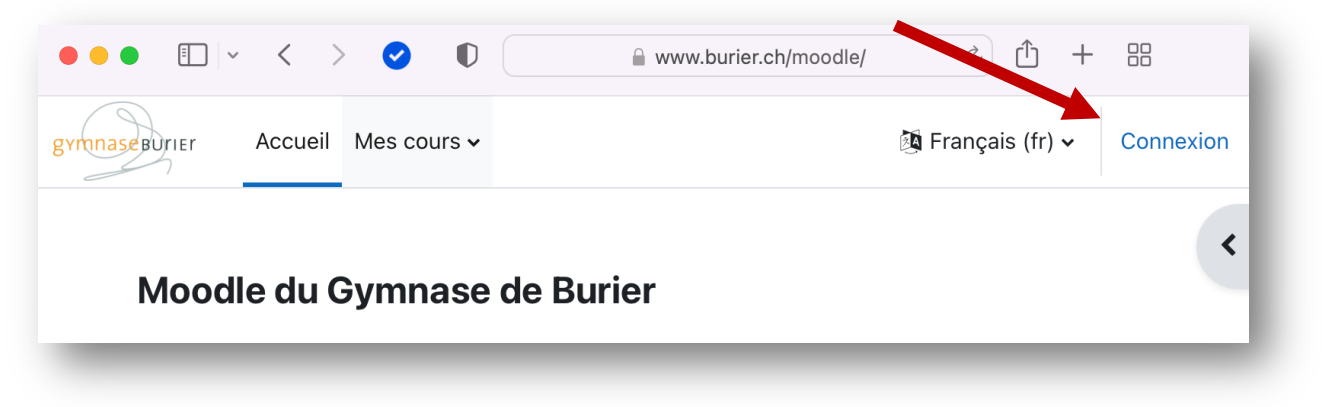

Saisissez vos identifiants pédagogiques :

Le nom d'utilisateur est le même que pour la plateforme *office.com*. Il correspond soit à votre adresse mail @eduvaud.ch soit – pour les nouveaux maîtres et élèves – d'une combinaison de lettres et de chiffres suivie de @eduvaud.ch (p.ex. : pq56yo@eduvaud.ch).

|           | edu-vaud.ch C C                           |
|-----------|-------------------------------------------|
|           | Connexion avec votre compte professionnel |
|           | ivan.moura@eduvaud.ch                     |
|           | Mor de passe TV                           |
| the start | Connexion                                 |
|           | © 2016 Microsoft                          |

Le mot de passe est le même que celui du réseau pédagogique.

En cas de problème, contactez l'administrateur du Moodle en envoyant un email à <u>moodle.gybur@eduvaud.ch</u>.